## School Registration on Skyward Family Access

## 1. Go to our district website: www.QPS.org

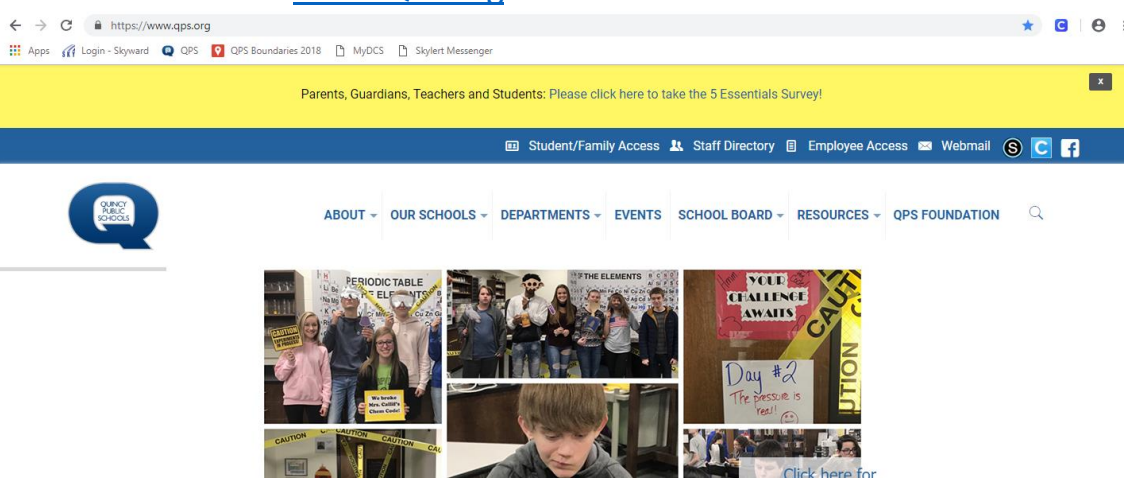

2. Click on the white link, "Student/Family Access", at the top of the page.

| ← → C                                      |                                                                                               | * 🖸 \varTheta |
|--------------------------------------------|-----------------------------------------------------------------------------------------------|---------------|
| 🗰 Apps 🎢 Login - Skyward 🔕 QPS 👰 QPS Bound | daries 2018 🚹 MyDCS 🎦 Skylert Messenger                                                       |               |
|                                            | Parents, Guardians, Teachers and Students: Please click here to take the 5 Essentials Survey! |               |
|                                            | 💷 Student/Family Access 🤰 Staff Directory 🔋 Employee Access 📼 Webma                           | ail 🕲 🖸 f     |
| A MARCE POINT                              | ABOUT - OUR SCHOOLS - DEPARTMENTS - EVENTS SCHOOL BOARD - RESOURCES - QPS FOUNDATE            | ion Q         |

3. Log in using your Skyward Login ID and password. If you do not know this information, contact your school's secretary.

| ← → C 🔒 https://skyward.qps.org/scripts/wsisa.dll/WService=w | rsEAplus/fwemnu01.w                 | 🖈 🖸 🤂 i |
|--------------------------------------------------------------|-------------------------------------|---------|
| 🚻 Apps 🎢 Login - Skyward  🚇 QPS 🔽 QPS Boundaries 2018 🗋 MyD  | DCS 📑 Skylert Messenger             |         |
|                                                              | Skyward                             |         |
|                                                              |                                     |         |
|                                                              |                                     |         |
|                                                              |                                     |         |
|                                                              |                                     |         |
|                                                              |                                     |         |
|                                                              | SKYWARD                             |         |
|                                                              | Ouincy School District #172         |         |
|                                                              |                                     |         |
|                                                              |                                     |         |
|                                                              | Login ID:                           |         |
|                                                              | Password:                           |         |
|                                                              | Clim In                             |         |
|                                                              | Sign in                             |         |
|                                                              | Porgot your Login/Password 7        |         |
|                                                              | 05.18.10.00.05-11.7                 |         |
|                                                              | Login Area: Family/Student Access 🔻 |         |
|                                                              |                                     |         |
|                                                              |                                     |         |

## 4. You may be asked to reset your password.

| ((† 05.18.10.00.05-11.7 - Google Chrome |                                                                                    | _ |  |
|-----------------------------------------|------------------------------------------------------------------------------------|---|--|
| ) http                                  | ps://skyward.qps.org/scripts/wsisa.dll/WService=wsEAplus/skyportexpired.w          |   |  |
| xpire<br>our pas                        | ed Password<br>ssword has expired. Please enter a new password.                    |   |  |
|                                         | Name:<br>Login:<br>New Password:<br>Confirm New Password:<br>Submit                |   |  |
|                                         | Minimum Password Length:       1         Number of Passwords Before Reuse:       0 |   |  |
|                                         | Name Used As: EMERGENCY CONTACT                                                    |   |  |

5. Click on the button "Open Family Access"

| 🔏 Student/Family Access Home - 05.18.10.00.05-11.7 - Google Chrome – 🗆 🗙        |                                                                           |                               |  |  |  |
|---------------------------------------------------------------------------------|---------------------------------------------------------------------------|-------------------------------|--|--|--|
| https://skyward.qps.org/scripts/wsisa.dll/WService=                             | 07                                                                        |                               |  |  |  |
| Quincy School District #172                                                     |                                                                           | Account Exit                  |  |  |  |
| Jump to Other Dashboards *Calendar Skyward User Reset Dashboards Select Widgets | No widgets are selected for this dashboard.<br>Click here to add widgets. | the <u>Open Family Access</u> |  |  |  |

6. Click on the button "Online Registration" and select the student you will need to complete registration for. If you have multiple students to complete registration for, you will need to complete them one at a time.

| S K | Family Access - Google C   | hrome – 🗆 X                                                                                                    |
|-----|----------------------------|----------------------------------------------------------------------------------------------------|
|     | https://skyward.qps        | org/scripts/wsisa.dll/WService=wsEAplus/sfhome01.w                                                                                                    |
|     | Fan                        | ily Access My Account Contact Us Email History Exit                                                                                                    |
|     | ŚŔŸWARD° All               | Students 💌                                                                                                    |
|     | Home                       | You have unread messages 🔅 🖬 Upcoming Events Calendar                                                                                                  |
|     | Online<br>Registration     | Post a message                                                                                                    |
|     | Attendance<br>Student Info | Vissing Email Address!                                                                                                    |
|     | Food Service               | Do not record an Email Address                                                                                                    |
|     | Schedule                   | Online Registration is now open until 12/31/2018                                                                                                    |
|     | Fee<br>Management          | Online Registration at Rooney Elementary for the 2018-2019 school year is now open, yet has not been completed for the second school year is now open. |

7. As you complete the steps for Registration, please make sure you click the button at the bottom of the page that says, "Complete Step \_\_\_\_\_ and move on to Step \_\_\_\_\_". Green check marks will appear on the list to the right-hand side, letting you know the step has been successfully completed.

| SkyPort<br>Birth Count<br>Birth Stat<br>Birth Countr<br>(*) Indicates a require | y: | 10. Lunch ID Form<br>11. ACASI Survey<br>12. Click "HERE" to join your PTA<br>13. Add a Food Service Application<br>14. Complete Online Registration<br>Previous Step Next Step<br>Close and Finish Later |  |  |  |
|---------------------------------------------------------------------------------|----|----------------------------------------------------------------------------------------------------|--|--|--|
| Skyward<br>© 2018 Skyward, Inc. All rights reserved.                            |    |                                                                                                    |  |  |  |

8. Once all steps are completed, you will be able to click the button for "SUBMIT REGISTRATION".

If you need access to internet, a computer, or assistance with completing the registration please visit the school office during office hours Monday – Friday 7:00am-4:30pm.